## Standard Operating Procedure Earning Statements

To print Earning Statements, you will need to have the Payroll Run ID ahead of time. Below is how to get the Payroll Run ID.

1. Log into the AS400 as Time Keeper (see image below)

| U          | Jser          |          |      |        | Syste<br>Subsy<br>Displ | m .<br>stem<br>ay . |     | :      | C10     | 042BFD<br>NTER |
|------------|---------------|----------|------|--------|-------------------------|---------------------|-----|--------|---------|----------------|
| U          | Jser          |          |      |        | Subsy<br>Displ          | stem<br>ay .        | 1   |        |         | NTER           |
| U          | Jser          |          |      |        | Displ                   | ay .                |     |        | . I Т Р | NODOD          |
| U          | Jser          |          |      |        |                         |                     |     |        |         | SMURHR         |
| U          | Jser          |          |      |        | Seria                   | l num               | ber |        | C10     | 36997T         |
|            | _             |          |      |        |                         | РАҮТК               |     | _      |         |                |
| P          | Password      |          |      |        | 1.0                     |                     |     |        |         |                |
| P          | program/proce | edure    |      |        |                         |                     |     | _      |         |                |
| м          | 4enu          |          |      |        |                         |                     |     | _      |         |                |
| C          | Current libra | ary      |      |        |                         |                     |     |        |         |                |
|            |               |          |      |        |                         |                     |     |        |         |                |
| DDDDDDDDDD | 0000000000    | ААААААА  | AAA  |        |                         |                     |     |        |         |                |
| DDD DDD O  | 000 000       | AAA      | AAA  |        |                         |                     |     |        |         |                |
| DDD DDD O  | 000 000       | AAA      | AAA  |        |                         |                     |     |        |         |                |
| DDD DDD O  | 000 000       | AAA      | AAA  |        |                         |                     |     |        |         | 7777777        |
| DDD DDD O  | 000 000       | AAA      | AAA  |        |                         |                     |     |        |         | 77             |
| DDD DDD O  | 000 000       | аааааааа | AAAA |        |                         |                     |     |        |         | 77             |
| DDD DDD O  | 000 000       | AAA      | AAA  |        |                         |                     |     |        |         | 77             |
| DDD DDD O  | 000 000       | AAA      | AAA  |        |                         |                     |     |        |         | 77             |
| DDD DDD O  | 000 000       | AAA      | AAA  |        |                         |                     |     |        |         | 77             |
| DDDDDDDDDD | 0000000000    | AAA      | AAA  |        |                         |                     |     |        |         | 77             |
| Departmen  | nt of Adminis | stration |      |        |                         |                     |     |        |         |                |
| ·          |               |          |      |        |                         |                     |     |        |         |                |
|            |               |          | (0   | ;) COF | YRIGH                   | т івм               | COP | RP. 19 | 380, 20 | 309.           |

2. Choose your designated AS400 Printer (see image below)

| 12/13/         | 19                        | Current output queue: *DEV                  |
|----------------|---------------------------|---------------------------------------------|
| Type o<br>1=Se | ption, press Ente<br>lect | in.                                         |
| Opt            | Printer Outq              | Output Queue Description                    |
|                | GPDN20263                 | Default output queue for printer GPDN20263  |
|                | GPDN24028                 | Default output queue for printer GPDN16662  |
|                | GPDN24030                 | Default output queue for printer GPDN24030  |
| 1947           | GPDN99999                 | Default output queue for printer GPDN99999  |
|                | GPDOVI                    | Default output queue for printer GPDOVI     |
|                | GPD164104                 | Default output queue for printer GPDN164104 |
| -              | GPLNSANDRA                | Default output queue for printer GPLNSANDRA |
|                | GPLN18057                 | Default output queue for printer GPLN18057  |
|                | GPLSN15212                | Default output queue for printer GPLSN15212 |
| 1              | GPLSN15214                | Default output queue for printer GPLSN15214 |
|                |                           |                                             |
| FO-F:          | t EE-Defe                 | E12-Connel                                  |

3. Select Option 2 – Access employee records and time (see image below)

| РАҮТК                                                                                                    | Timekeeper Main Menu                                                                                                    |        |
|----------------------------------------------------------------------------------------------------|----------------------------------------------------------------------------------------------------|--------|
| Select one of the                                                                                                    | following:                                                                                                    |        |
| <ol> <li>Change PIN</li> <li>Access emp</li> <li>Print blan</li> <li>Print Payr</li> <li>Print Time</li> <li>Print Time</li> <li>Print Time</li> <li>Access KRO</li> <li>(PAYU008)</li> <li>(PAYB141)</li> <li>Sign off</li> </ol> | loyee records and time<br>k employee pay time sheets<br>oll Time Balance Report<br>Pay Code Summary by Dept/division<br>Balance by Job Order<br>NOS<br>Labor cost distribution report<br>Employee earnings (EFT) statement by division |        |
| Selection or comma<br>===> <u>2</u>                                                                                                    | nd                                                                                                    | Bottom |
| F3=Exit F4=Promp                                                                                                    | t F9=Retrieve F12=Cancel                                                                                                    |        |

4. Enter your PIN Validation that was assigned to you from DOA (see below)

| 1. Change | PIN                            |        |
|-----------|--------------------------------|--------|
| 2. Access | employee records and time      |        |
| 3. Print  |                                |        |
| 4. Print  | PIN Validation                 |        |
| 5. Print  |                                |        |
| 6. Print  | Type information, press enter. |        |
| 7. Acces  |                                |        |
| 8. (PAYU  | Enter your SSN                 |        |
| 9. (PAYB  | Last name (1st 4 characters) . |        |
|           |                                |        |
| 90. Sign  | PIN                            |        |
|           | and see the stand of the stand |        |
|           | F12=Cancel Enter=Continue      |        |
|           |                                | -      |
|           |                                | Bottom |

5. After entering your PIN Validation, it will take you to the "Employee Master Records" screen. (see below) Here you will enter 14 – History in the options column.

| PAYTK<br>12/19/14 | Emplo                 | oyee Master Re | cords               | WKPMSTM<br>12:59:46 |
|-------------------|-----------------------|----------------|---------------------|---------------------|
| Position to de    | ept/div, name         | ·              |                     |                     |
| Type option, p    | oress Enter.          |                |                     |                     |
| 5=Display         | 6=Misc Dedn           | 7=Time Rcds    | 9=Leave Bal 10=Work | Auth                |
| 14=History        | 16=Auth JOB#          | 18=Auth diff   | 30=Military Leave   |                     |
| <b>F</b>          |                       |                |                     |                     |
| pt Id S           | Sa DpDv Employee na   | ame            | Status              |                     |
| 14 Employee's SSN | 1 3611 Employee's Nam | e              | Active              |                     |
|                   | 1 3611                |                | Active              |                     |
|                   | 1 3611                |                | Active              |                     |
|                   | 1 3611                |                | Active              |                     |
| _                 | 1 3611                |                | Inactive            |                     |
| _                 | 1 3611                |                | Active              |                     |
| _                 | 1 1800                |                | Inactive            |                     |
| _                 | 1 1800                |                | Inactive            |                     |
| _                 | 1 3611                |                | Active              |                     |
|                   | 1 3611                |                | Inactive            |                     |
|                   |                       |                |                     | More                |
| F3=Exit           | F5=Refresh            | F10=Position   | F12=Cancel          |                     |
| F13=Master No     | Time                  | F23=More Optio | ons                 |                     |

6. The Employee History Records Screen will list check dates. Example below check date is 12/19/14 but this is for pay period ending 12/13/14. Far right hand column will give you the Run ID for each pay period but by check date.

| PAYTK<br>12/19/14                   | Employee History Records                                          | WKPHMST2<br>13:00:21 |
|-------------------------------------|-------------------------------------------------------------------|----------------------|
| Employee Id/sec                     | a: Employee's SSN 1                                               |                      |
| Employee name                       | : Employee's Name                                                 |                      |
| Type option, pr<br>5=Display        | r <mark>ess Enter.</mark><br>6=Misc Dedn 7=Time Rcds 15=Other pay |                      |
| Opt <u>Check Date</u><br>12/19/2014 | <u>CheckNo Check Amt Gross Pay Net Pay Status</u>                 | Run ID<br>277        |
| 12/05/2014                          |                                                                   | 262                  |
| 11/21/2014                          |                                                                   | 248                  |
| 11/07/2014                          |                                                                   | 238                  |
| 10/24/2014                          |                                                                   | 228                  |
| 10/10/2014                          |                                                                   | 213                  |
| 9/26/2014                           |                                                                   | 204                  |
| 9/19/2014                           |                                                                   | 197                  |
| 9/12/2014                           |                                                                   | 192                  |
| 8/30/2014                           |                                                                   | 175                  |
| F3=Exit<br>DATA MANAGEMENT          | F5=Refresh F12=Cancel<br>T RESOURCES (DMR), ALL RIGHTS RESERVED.  | More                 |

7. Once you have the Run ID for the Pay Period's Earning Statement that you are trying to print, you have to hit F12 to exit back to the Timekeeper's Main Menu where you will choose option 9 – Employee earnings (EFT) statement by division.

| e following:                                    |                                                                                                    |
|-------------------------------------------------|----------------------------------------------------------------------------------------------------|
| T.N.                                            |                                                                                                    |
| in                                              |                                                                                                    |
| ank employee necords and time                   |                                                                                                    |
| unall Time Palance Perent                       |                                                                                                    |
| ma Pau Cada Summanu bu Dant/division            |                                                                                                    |
| me Palance by Job Orden                         |                                                                                                    |
|                                                 |                                                                                                    |
| ) Labor cost distribution report                |                                                                                                    |
| ) Employee exprings (EET) statement by division |                                                                                                    |
| , Emptoyee earnings (Err) statement by division |                                                                                                    |
|                                                 |                                                                                                    |
|                                                 |                                                                                                    |
|                                                 |                                                                                                    |
|                                                 |                                                                                                    |
|                                                 | Bottor                                                                                                    |
| mand                                            |                                                                                                    |
|                                                 |                                                                                                    |
|                                                 | e following:<br>IN<br>mployee records and time<br>ank employee pay time sheets<br>yroll Time Balance Report<br>me Pay Code Summary by Dept/division<br>me Balance by Job Order<br>RONOS<br>D Labor cost distribution report<br>) Employee earnings (EFT) statement by division<br>mand |

8. You will once again be required to enter your PIN Validation.

| loyee records and time        |
|-------------------------------|
|                               |
| PIN Validation                |
|                               |
| jpe information, press enter. |
| ater your SSN                 |
| ast name (1st 4 characters) . |
| IN                            |
| 12=Cancel Enter=Continue      |
| Botto                         |
|                               |
|                               |

9. Once you have entered your PIN Validation, it will take you to the "Print Employee Payroll Stats" screen (see below). Here you will enter the information required and press Enter.

|                                                                  | Print Employee | Payroll Stmts | ; (PAYB141T)                                            |                     |
|------------------------------------------------------------------|----------------|---------------|---------------------------------------------------------|---------------------|
| Type choices, press                                              | Enter.         |               |                                                         |                     |
| Department<br>Division<br>Check year<br>Run Id<br>Timekeeper SSN |                | <u> </u>      | Valid Code<br>Valid Code<br>YYYY<br>Number<br>Valid SSN |                     |
|                                                                  |                |               |                                                         |                     |
| F3=Exit F4=Prompt<br>F24=More keys                               | F5=Refresh     | F12=Cancel    | F13=How to use this                                     | Bottom<br>s display |

**Note:** Unlike Timesheets and Time Balances, the Earning Statements will NOT print automatically to your assigned printer.

10. Once you press enter after entering the required information, you will need to press the "ESC" button to get to the Operational Assistant Screen and enter Option 1 – Work with Printer output.

| ASSIST Operational Assistant (TM) Menu                                                                                              |     |
|----------------------------------------------------------------------------------------------------|-----|
| To select one of the following, type its number below and press Enter:                                                              | БГО |
| 1. Work with printer output<br>2. Work with jobs<br>3. Work with messages<br>4. Send messages<br>5. Change your password            |     |
| 10. Manage your system, users, and devices<br>11. Customize your system, users, and devices<br>75. Information and problem handling |     |
| 80. Temporary sign-off                                                                                                    |     |
| Type a menu option below <u>1</u>                                                                                                   |     |
| F1=Help F3=Exit F12=Cancel                                                                                                    |     |

11. Once in the printer output page, scroll down to look for your assigned printer and you will need to enter option 6 to release the print job.

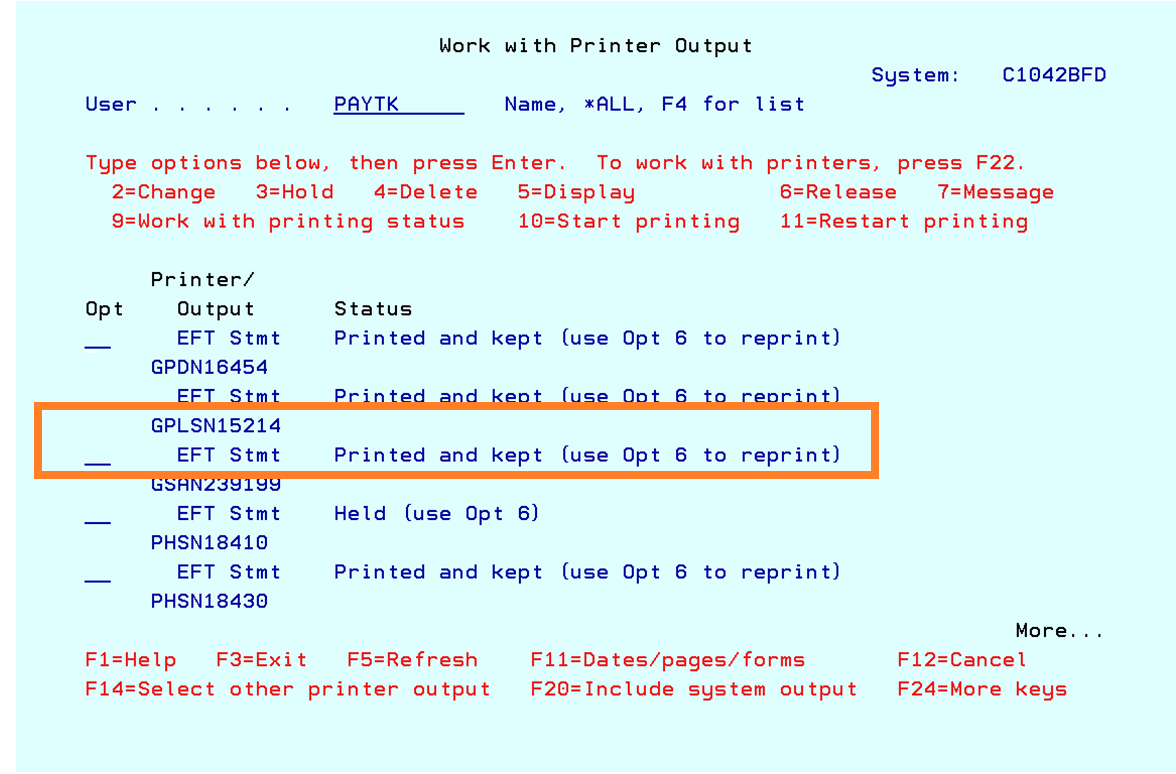

**Note:** EFT Stmt will normally reflect Held (use Opt 6). Image above shows that EFT Statements have already been printed.

Earning Statements are scanned and saved into the Admin Unit's Z drive in its respective folder and hard copy will be given to employee. There is an Earning Statements sign out sheet that employees need to sign prior to disseminating statements.